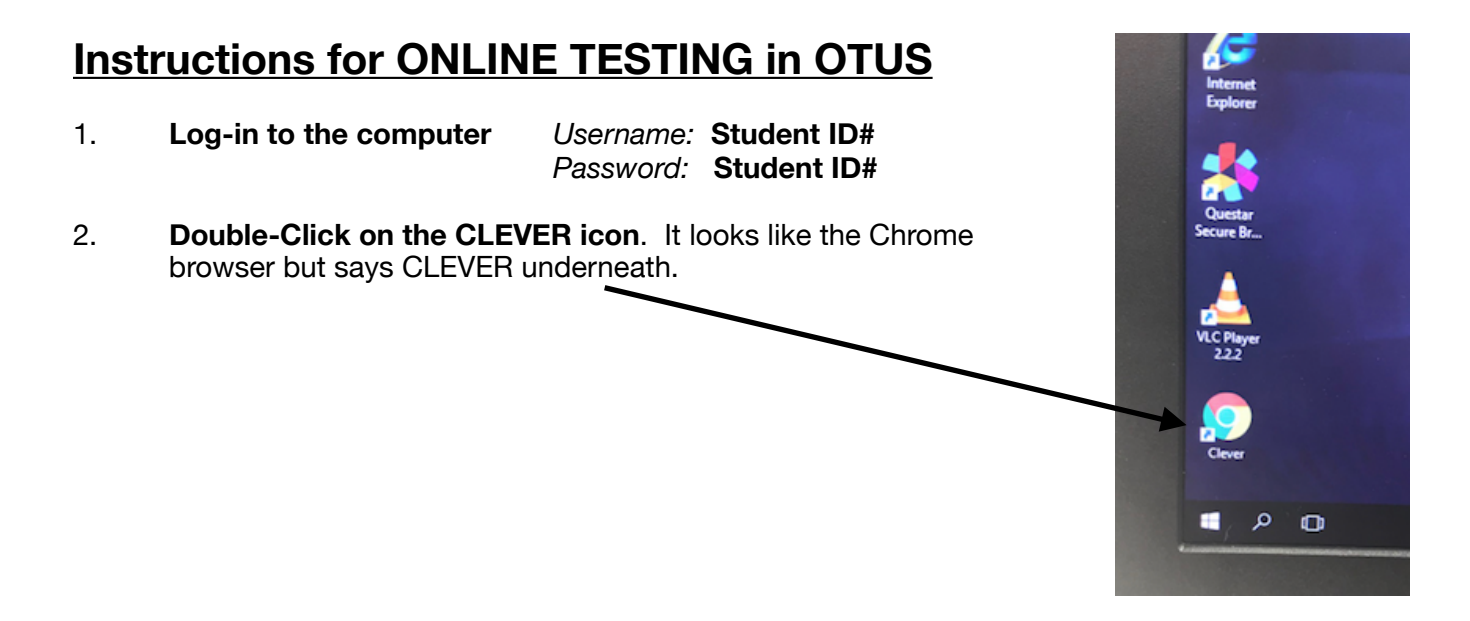

2. Log-in to CLEVER by clicking on the Student & Teacher Google Log-in

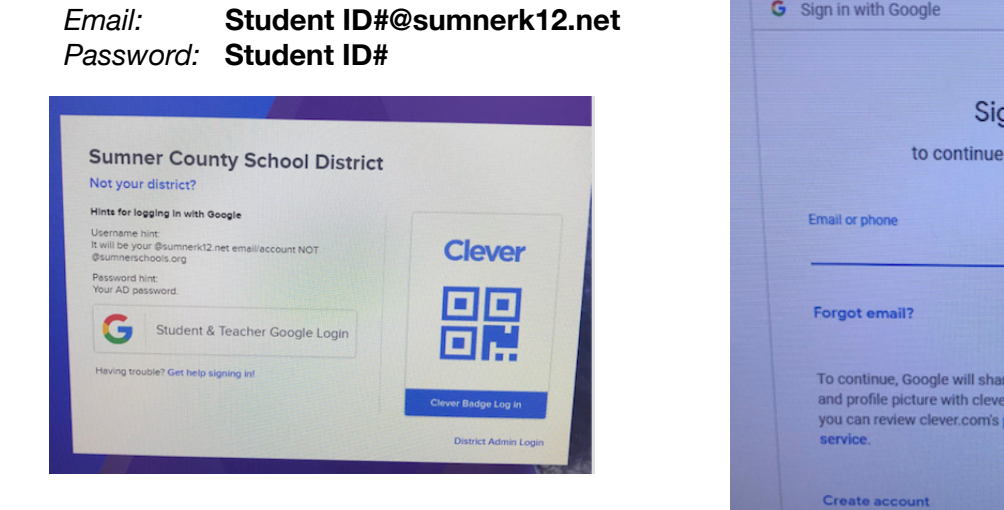

| Sign in with Google                                                                                                    |
|----------------------------------------------------------------------------------------------------|
| Sign in                                                                                                    |
| to continue to clever.com                                                                                                    |
| <br>Email or phone                                                                                                    |
| Forgot email?                                                                                                    |
| To continue, Google will share your name, email address,<br>and profile picture with clever.com. Before using this app,<br>you can review clever.com's privacy policy and terms of<br>service. |
|                                                                                                    |

3. Click on **OTUS** in the CLEVER dashboard under the Sumner County Schools Applications.

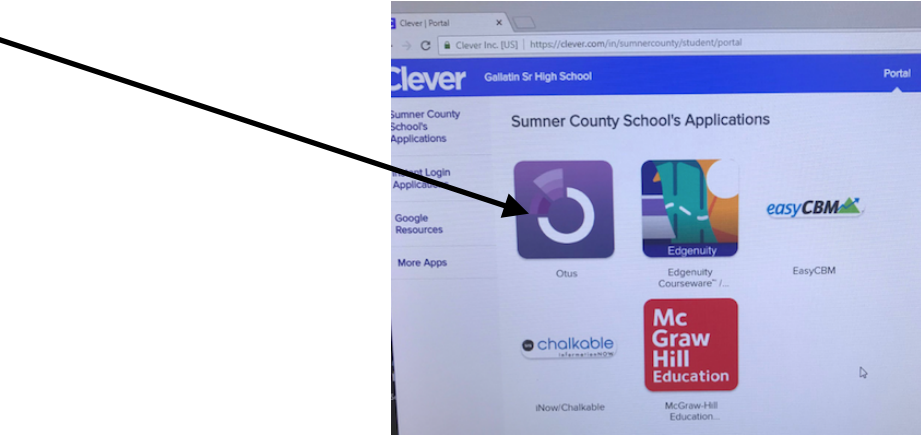

4. When OTUS opens you will see all your classes listed. On the Side Tool Bar, Click on **Assessments.** The assessments you have been assigned will show up in a list.

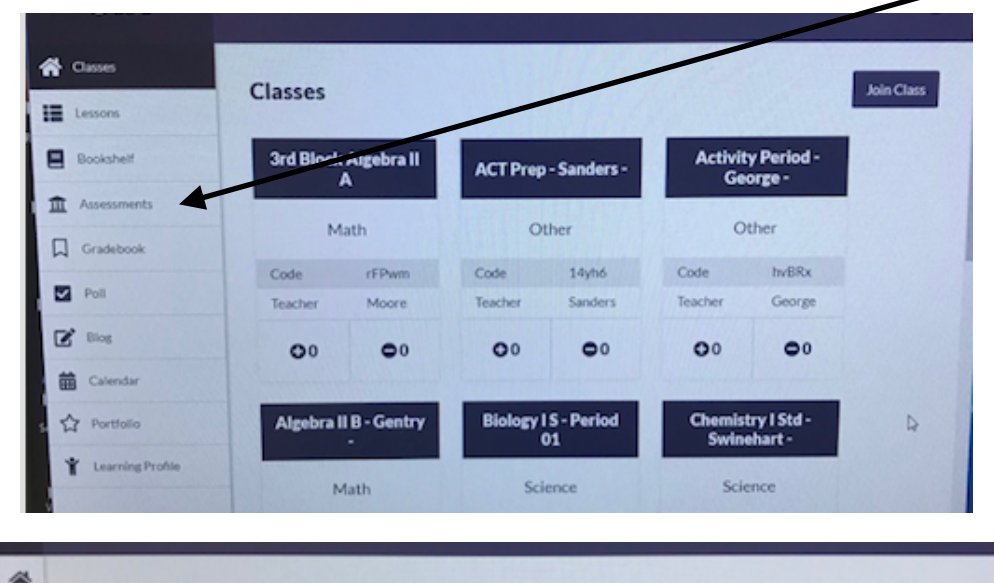

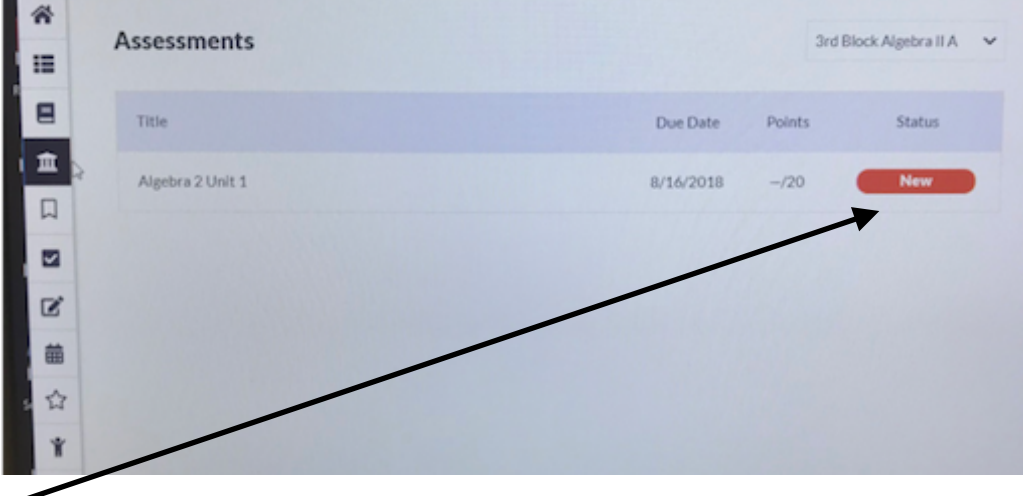

5. Click the **NEW** button and you will get the **Start Test Box**. Click **Start** to begin the test.

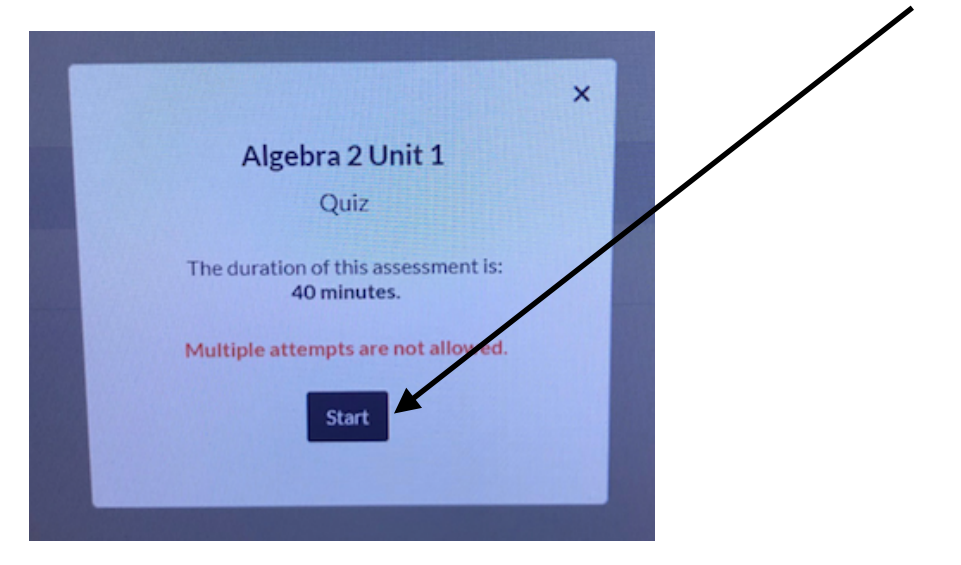